# APPENDIX B

# APPENDIX B: OPTIONAL I/O CARD

# TABLE OF CONTENTS

| Appendix B: Optional I/O Card         |
|---------------------------------------|
| Basic Information                     |
| Characteristics                       |
| Components                            |
| Specifications                        |
| Input and Output Specification.       |
| Installation                          |
| Installation of ACN I/O Card          |
| Control Terminal Wiring.              |
| Signal (Control) Cable Specifications |
| <i>Parameter Configuration</i>        |
| Basic Features                        |
| Basic Function                        |
| Setting Frequency Reference           |
| Analog Output                         |
| Digital Output                        |
| Setting Multi-step Frequency          |
| Multi-step Acc/Dec Time Configuration |
| Stopping the Acc/Dec Operation        |
| Multi-function Input Terminal Control |

# **BASIC INFORMATION**

The ACN-EIO Extension IO option card provides additional discrete and analog IO points for any ACN(ND) series drives. This appendix explains specifications, installation, and features of the option card.

#### **CHARACTERISTICS**

Additional terminals

- Digital Input : 3ea
- Digital Output : 2ea(1FormC)
- Analog Input : 2ea
- Analog Output : 1ea

#### Components

ACN Extension I/O consists of following items.

- ACN Extension I/O : 1ea
- Installation Instructions : 1ea
- Brass supporter(M3xL17.3) : 1ea
- Brass supporter(M3xL23) : 1ea
- Screw(M3xL8) : 2ea
- Other parts

# **Specifications**

## INPUT AND OUTPUT SPECIFICATION

|      | Fu    | inction                       | Label      | Name                                              | Description                                                                                                    |
|------|-------|-------------------------------|------------|---------------------------------------------------|----------------------------------------------------------------------------------------------------|
|      |       | Multi-function                | P8 ~ P10   | Multi-function<br>Input 8~10                      | Configurable for multi-function input terminals.                                                                                                    |
| OUTP |       | configuration                 | СМ         | Common<br>Sequence                                | Common terminal for analog terminal inputs and outputs.                                                                                                    |
|      |       |                               | V3         | Voltage input<br>for frequency<br>reference input | Used to setup or modify a frequency reference via analog voltage<br>input terminal.<br>• Unipolar: 0–10V (12V Max.)<br>• Bipolar: -10–10V (±12V Max.)                                                        |
|      | PUT   | Analog input<br>configuration |            | Voltago/current                                   | Used to setup or modify a frequency reference via analog voltage or current input terminals. Switch between voltage (V4) and current (I4) modes using a control board switch (SW2).                          |
|      |       |                               | I4         | input for frequency<br>reference input            | V4 Mode:<br>• Unipolar: 0–10V (12V Max.) I4 Mode<br>• Input current: 4–20mA<br>• Maximum Input current: 24mA<br>• Input resistance: 249Ω                                                                     |
|      |       |                               |            | Voltage/Current<br>Output                         | Devices: output frequency, output current, output voltage, or a DC voltage. Operate switch (SW3) to select the signal output type (voltage or current) at the AO terminal.                                   |
|      |       | Analog Output                 | AO3        |                                                   | <ul> <li>Output voltage: 0–10V</li> <li>Maximum output voltage/current: 12V/10mA</li> <li>Output current: 0–20mA</li> <li>Maximum output current: 24mA</li> <li>Factory default output: Frequency</li> </ul> |
|      |       |                               | СМ         | Common<br>Sequence                                | Common terminal for analog terminal inputs and outputs.                                                                                                    |
| 0    | UTPUT |                               |            |                                                   | Sends out alarm signals when the drive's safety features are activated (AC 250V <1A, DC 30V < 1A).                                                                                                    |
|      |       |                               | A3, C3, B4 | Fault signal output                               | Fault condition: A3 and C3 contacts are connected (B3 and C3 open connection)                                                                                                    |
|      |       | Digital Output                |            |                                                   | Normal operation: B3 and C3 contacts are connected (A3 and C3 open connection)                                                                                                    |
|      |       |                               |            |                                                   | Sends out alarm signals when the drive's safety features are activated (AC 250V <1A, DC 30V < 1A).                                                                                                    |
|      |       |                               | A4, C4, B4 | Fault signal output                               | Fault condition: A4 and C3 contacts are connected (B4 and C4 open connection)                                                                                                    |
|      |       |                               |            |                                                   | Normal operation: B4 and C4 contacts are connected (A4 and C4 open connection)                                                                                                    |

#### INSTALLATION

#### INSTALLATION OF ACN I/O CARD

The following steps illustrate how to install the ACN-EIO or the ACN-ETH Option Card on the IronHorse ACN series drive.

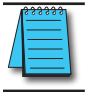

NOTE: Ensure all control board cables are terminated BEFORE installing the option card. Once the option card is installed, there is no access to the control terminals.

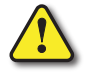

WARNING: Ensure all power is removed from the drive before installing or removing any Option Card. Failure to comply will damage the drive.

1) Loosen all front cover screws and remove the cover plate. Remove the face plate from the front of the Option card.

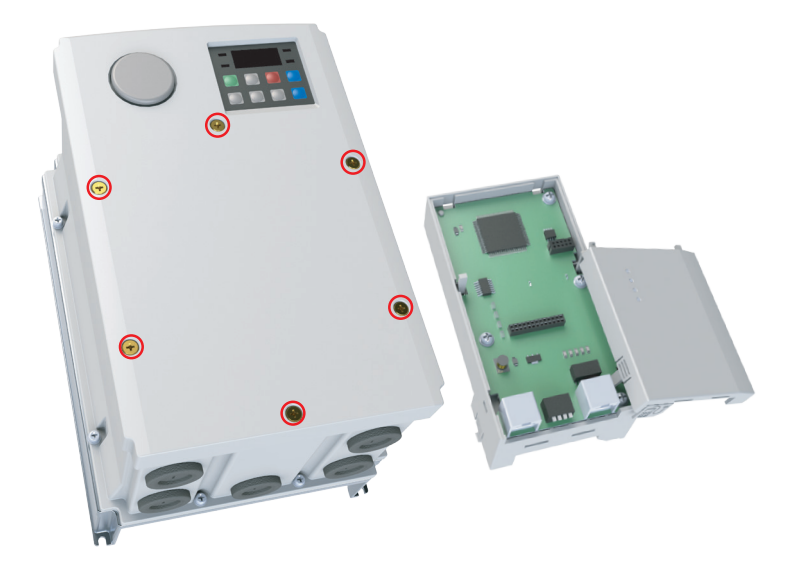

2) Remove keypad connector.

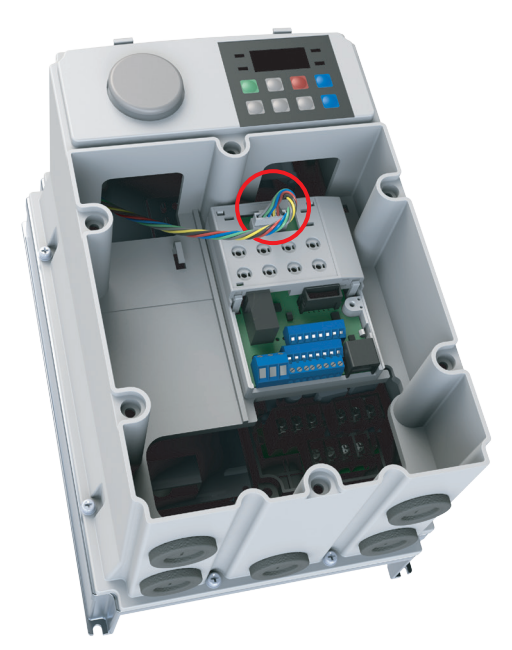

3) Remove the white keypad adapter PCB. It may be helpful to use a screwdriver to clear the plastic tabs (circled).

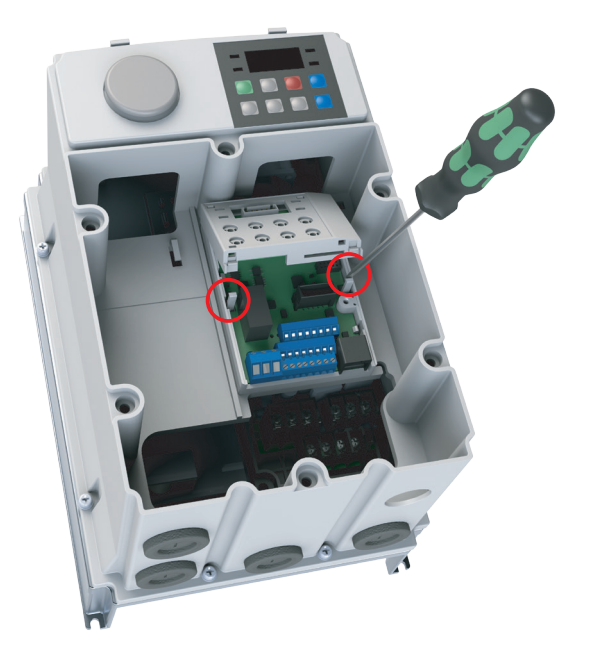

4) Once the keypad PCB adapter is removed, remove the existing bottom left screw (A) on the IO board. Keep this screw for later use. Fasten the included brass bar (M3xL23) to (A), and (M3xL17.3) to (B).

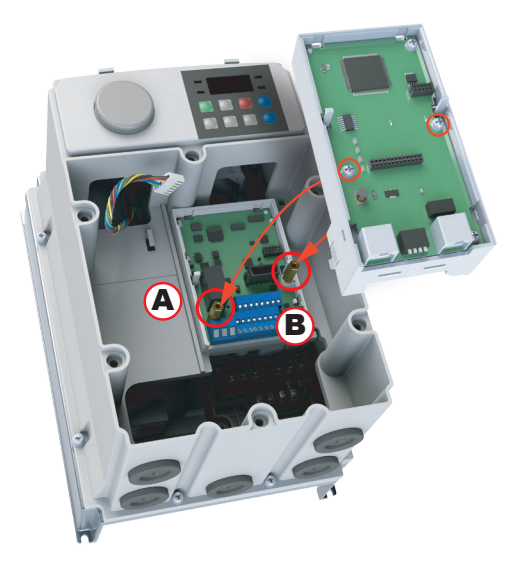

- 5) Install the Option Card and fasten the screws to the brass bars installed in the previous step.
- 6) Snap the keypad adapter PCB back into place on the Option Card and reconnect the keypad connector cable. Connect the field cables to the Option Card and install the Option Card cover (not shown). Re-install the drive front cover and tighten the screws.

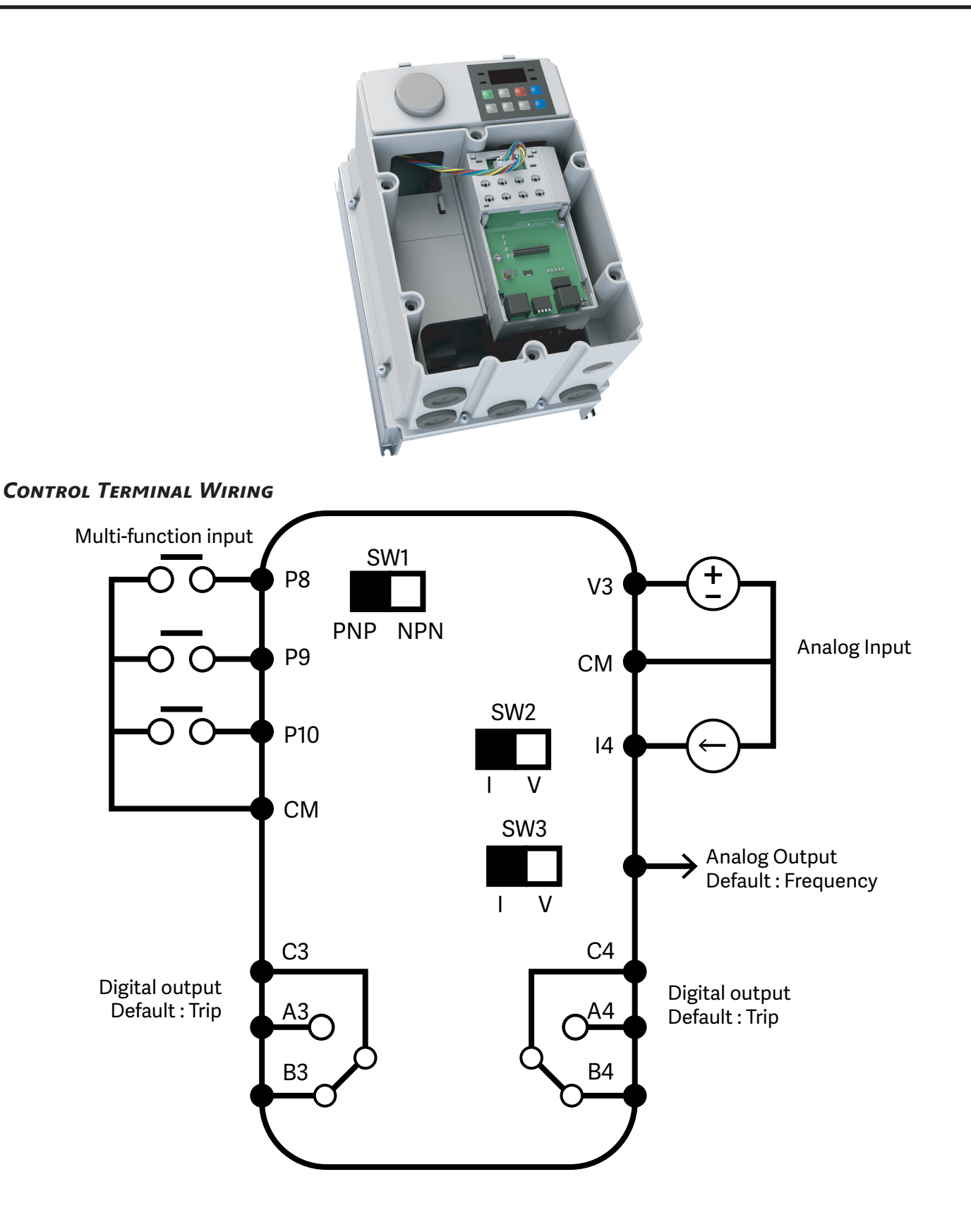

#### NPN(SINK)/PNP(Source) Mode Selection

The ACN Extension I/O supports both PNP (Source) and NPN (Sink) modes for sequence inputs at the terminal. Select an appropriate mode to suit requirements using the PNP/NPN selection switch (SW1) on the control board. Refer to the following information for detailed applications.

#### NPN Mode (Sink)

Select NPN using the PNP/NPN selection switch (SW1). Note that the factory default setting is NPN mode. CM is the common ground terminal for all analog inputs at the terminal, and P12 is 12V internal source.

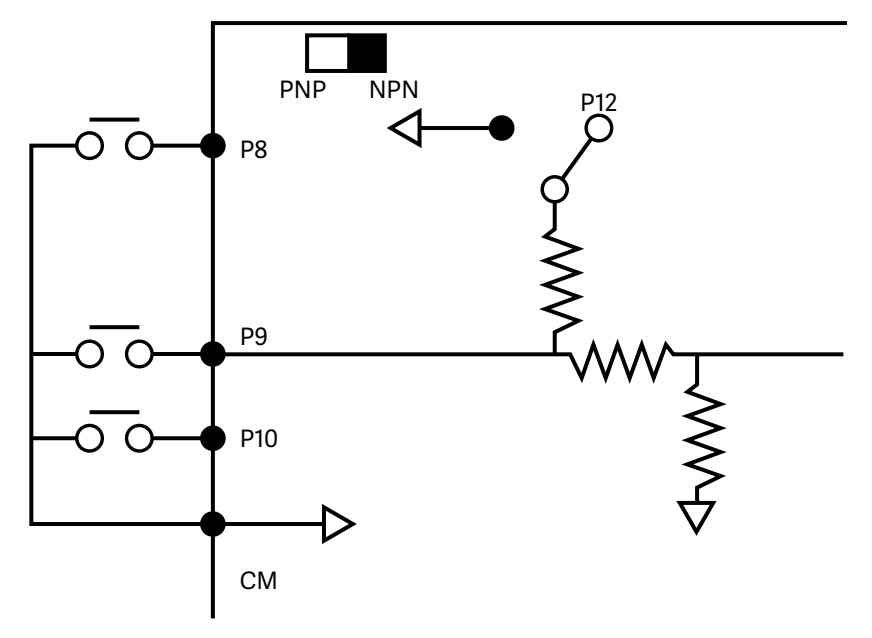

#### PNP Mode (Source)

Select PNP using the PNP/NPN selection switch (SW1). Note that the factory default setting is NPN mode. CM is is the common ground terminal for all analog inputs at the terminal, and P12 is 12V internal source. If you are using an external Voltage source, build a circuit that connects the external source (-) and the CM terminal In case of PNP, you should apply more than 3V source for on-state and less than 2V for off-state.

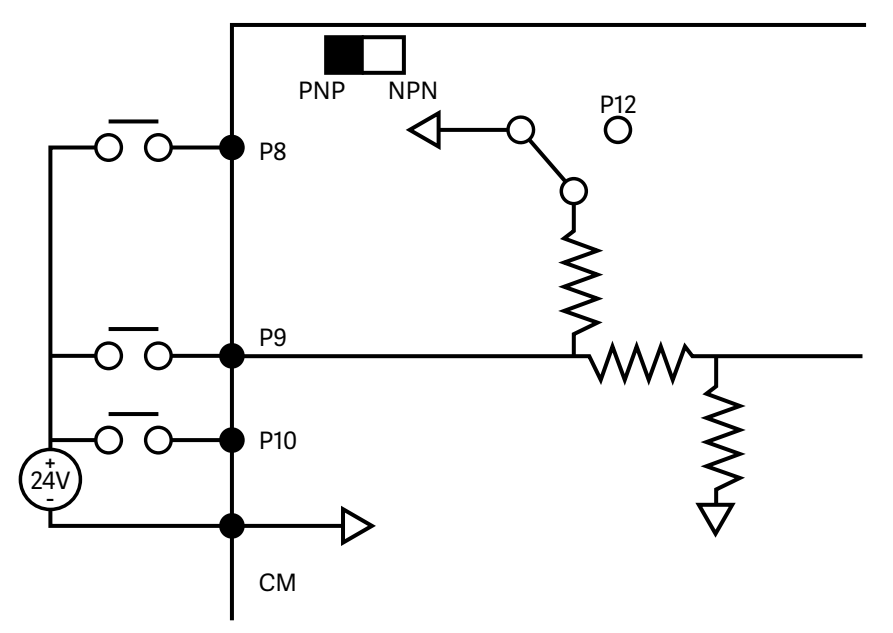

# SIGNAL (CONTROL) CABLE SPECIFICATIONS

| Control (Signal) Cable Specifications |                                         |                 |                                                      |     |  |  |
|---------------------------------------|-----------------------------------------|-----------------|------------------------------------------------------|-----|--|--|
|                                       | Signal Cable                            |                 |                                                      |     |  |  |
| Terminals                             | Without Crimp Ter<br>Connectors (Bare v | rminal<br>vire) | With Crimp Terminal<br>Connectors (Bootlace Ferrule) |     |  |  |
|                                       | mm²                                     | AWG             | mm²                                                  | AWG |  |  |
| P8~P10/CM/V3/I4/AO3                   | 0.75                                    | 18              | 0.5                                                  | 20  |  |  |
| A3/B3/C3/A4/B4/C4                     | 1.0                                     | 17              | 1.5                                                  | 15  |  |  |

#### PRE-INSULATED CRIMP TERMINAL CONNECTORS (BOOTLACE FERRULE)

Use pre-insulated crimp terminal connectors to increase reliability of the control terminal wiring. Use this drawing and table to determine the crimp terminals to fit various cable sizes.

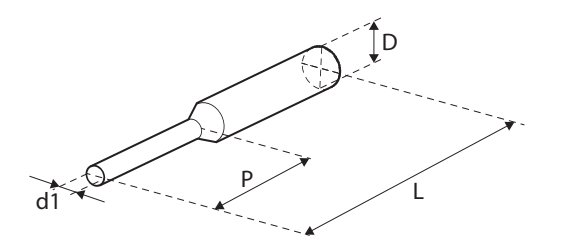

| Cable Spec   |               | Dimensions (mm) |             |           |             |  |
|--------------|---------------|-----------------|-------------|-----------|-------------|--|
| AWG          | mm²           | L*              | Р           | d1        | D           |  |
| 26           | 0.25          | 10.4            | 6.0         | 1 1       | 2 5         |  |
| 20           | 0.25          | 12.4            | 8.0         | 1.1       | 2.5         |  |
| 22           | 0.50          | 12.0            | 6.0         | 1.3       | 3.2         |  |
| 20           | 0.75          | 12.0            | 6.0         | 1.5       | 3.4         |  |
| * If the ler | nath (I) of t | he crimp t      | erminals ex | ceeds 0.5 | in (127 mm) |  |

\* If the length (L) of the crimp terminals exceeds 0.5 in. (12.7 mm) after wiring, the control terminal cover may not close fully.

To connect cables to the control terminals without using crimp terminals, refer to this drawing showing the correct length of exposed conductor at the end of the control cable.

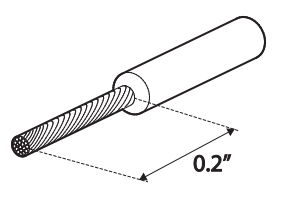

NOTE: Please read these general wiring recommendations:

- While making wiring connections at the control terminals, ensure that the total cable length does not exceed 165ft (50m).
- Ensure that the length of any safety related wiring does not exceed 100ft (30m).
- Ensure that the cable length between an LCD keypad and the drive does not exceed 10ft (3.04 m). Cable connections longer than 10ft (3.04 m) may cause signal errors.
- Use ferrite material to protect signal cables from electro-magnetic interference.
- Take care when supporting cables using cable ties, to apply the cable ties no closer than 6 in. (15.24 cm) from the drive. This provides sufficient access to fully close the front cover.
- When making control terminal cable connections, use a small flat-tip screw driver (0.1 in wide (2.5 mm) and 0.015 in thick (0.4 mm) at the tip).

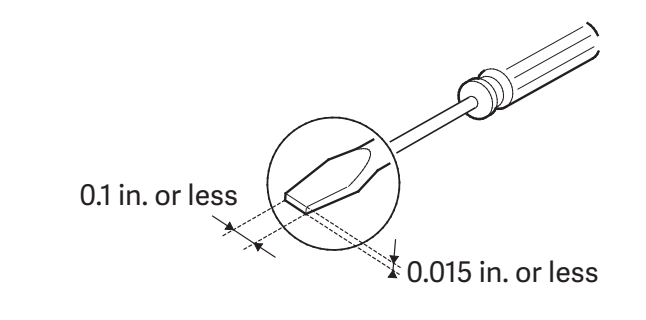

## PARAMETER CONFIGURATION

For P8, P9, P10 Digital Input configuration parameters, see In.72, 73,74 on Page 4–30.

For A3-C3, A4-C4 Digital Output Configuration parameters, see OU.34,35 on Page 4–33.

For V3, I4, AO3 Analog configuration, parameters, see group AO (APO), on Page 4–44. This parameter group is only available when the option card is installed.

# **BASIC FEATURES**

#### **BASIC FUNCTION**

| Basic Function                                                                  | Example                                                                                                    |
|---------------------------------------------------------------------------------|----------------------------------------------------------------------------------------------------|
| Frequency reference source configuration for the terminal block (input voltage) | Configures the drive to allow input voltages at the terminal block (V3, V4) and to setup or modify a frequency reference.                  |
| Frequency reference source configuration for the terminal block (input current) | Configures the drive to allow input currents at the terminal block (I4) and to setup or modify a frequency reference.                      |
| Multi-step speed (frequency) configuration                                      | Configures multi-step frequency operations by receiving an input at the terminals defined for each step frequency.                         |
| Multi-stage Acc/Dec time configuration using the multi-<br>function terminal    | Configures multi-stage acceleration and deceleration times for<br>a motor based on defined parameters for the multi-function<br>terminals. |
| Command source configuration for terminal block inputs                          | Configures the drive to accept inputs at the FX/RX terminals.                                                                              |
| Multi-function input terminal control configuration                             | Enables the user to improve the responsiveness of the multi-<br>function input terminals.                                                  |

#### SETTING FREQUENCY REFERENCE

| Group     | Code               | Name                             | LCD Display  | Paramete | er Setting | Setting Range | Unit |
|-----------|--------------------|----------------------------------|--------------|----------|------------|---------------|------|
|           |                    |                                  |              | 0        | KeyPad-1   |               |      |
| Operation | Fr<br>Frq re<br>Si |                                  |              | 1        | KeyPad-2   | 0–16          |      |
|           |                    |                                  |              | 2        | V1         |               |      |
|           |                    | Frequency<br>reference<br>source | Ref Freq Src | 4        | V2         |               |      |
|           |                    |                                  |              | 5        | I2         |               |      |
|           |                    |                                  |              | 6        | Int 485    |               | -    |
|           |                    |                                  |              | 8        | Field Bus  |               |      |
|           |                    |                                  |              | 12       | Pulse      |               |      |
|           |                    |                                  |              | 13       | V3         |               |      |
|           |                    |                                  |              | 15       | V4         |               |      |
|           |                    |                                  |              | 16       | I4         |               |      |

#### V3 TERMINAL AS THE SOURCE

You can set and modify a frequency reference by setting voltage inputs when using the V3 terminal. Use voltage inputs ranging from 0 to 10V (unipolar) for forward only operation. Use voltage inputs ranging from -10 to +10V (bipolar) for both directions, where negative voltage inputs are used reverse operations

#### Setting a Frequency Reference for 0-10V Input

Set the Frq (Frequency reference source) code in the Operation group to 13 (V3), and then set code 02 (V3 Polarity) to 0 (unipolar) in the AO group . Use a voltage output from an external source or use the voltage output from the VR terminal (Standard I/O) to provide inputs to V3. Refer to the diagrams below for the wiring required for each application.

| Group          | Code     | Name                                    | LCD<br>Display | Parameto      | er Setting | Setting<br>Range       | Unit |
|----------------|----------|-----------------------------------------|----------------|---------------|------------|------------------------|------|
| Operation      | Frq      | Frequency<br>reference source           | Freq Ref Src   | 13            | V3         | 0–16                   | -    |
| In             | 1        | Frequency at<br>maximum analog<br>input | Freq at 100%   | Maximum frequ | ency       | 0.00–Max.<br>Frequency | Hz   |
|                | 1        | V3 input monitor                        | V3 Monitor [V] | 0.00          |            | 0.00-12.00             | V    |
|                | 2        | V3 polarity options                     | V3 Polarity    | 0 Unipolar    |            | 0-1                    | -    |
|                | 3        | V3 input filter time constant           | V3 Filter      | 10            |            | 0–10000                | ms   |
|                | 4        | V3 minimum<br>input voltage             | V3 volt x1     | 0.00          |            | 0.00-10.00             | V    |
| Αο             | 5        | V3 output at<br>minimum voltage<br>(%)  | V3 Perc y1     | 0.00          |            | 0.00-100.00            | %    |
|                | 6        | V3 maximum<br>input voltage             | V3 Volt x2     | 10.00         |            | 0 .00- 12.00           | V    |
|                | 7        | V3 output at<br>maximum voltage<br>(%)  | V3 Perc y2     | 100.00        |            | 0–100                  | %    |
|                | 8        | Rotation direction options              | V3 Inverting   | 0             | No         | 0-1                    | -    |
|                | 9        | V3 Quantizing<br>level                  | V3 Quantizing  | 0.04          |            | 0.00*, 0.04–10         | %    |
| *Quantizing is | disablea | if '0' is selected.                     |                |               |            |                        |      |

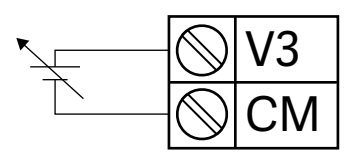

# 0-10V Input Voltage Setting Details

| Code                               | Description                                                                                                    |  |  |  |  |
|------------------------------------|----------------------------------------------------------------------------------------------------|--|--|--|--|
| In.01 Freq at 100%                 | <ul> <li>Configures the frequency reference at the maximum input voltage when a potentiometer is connected to the control terminal block. A frequency set with code In.01 becomes the maximum frequency only if the value set in code Ao.07 (or Ao.13) is 100(%).</li> <li>Set code In.01 to 40.00 and use default values for codes Ao.01–Ao.09. Motor will run at 40.00Hz when a 10V input is provided at V3</li> <li>Set code Ao.07 to 50.00and use default values for codes In.01, Ao.01–Ao.09. Motor will run at 30.00Hz (50% of the default maximum frequency–60Hz)when a 10V input is provided at V3.</li> </ul> |  |  |  |  |
| Ao.01 V3 Monitor[V]                | Configures the drive to monitor the input voltage at V3.<br>V3 Filter may be used when there are large variations between reference frequencies.                                                                                                    |  |  |  |  |
| Ao.03 V3 Filter                    | V3 Filter may be used when there are large variations between reference frequencies.<br>Variations can be mitigated by increasing the time constant, but this will require an increased response time.<br>The value t (time) indicates the time required for the frequency to reach 63% of the reference, when external input voltages are provided in multiple steps.<br>V3 Input from<br>external source<br>Frequency<br>100%<br>63%<br>V3 Filter (t)                                                                                                    |  |  |  |  |
| Ao.04 V3 Volt x1– Ao.07 V3 Perc y2 | These parameters are used to configure the gradient level and offset values of the<br>Output Frequency, based on the Input Voltage.<br>Frequency Reference<br>Ao.07<br>Ao.07<br>Ao.05<br>Ao.05<br>Ao.05<br>Ao.04<br>Ao.06<br>V3 Input                                                                                                    |  |  |  |  |
| Ao.08 V3 Inverting                 | Inverts the direction of rotation. Set this code to 1 (Yes) if you need the motor to run in the opposite direction from the current rotation.                                                                                                    |  |  |  |  |

| Code                   | Description                                                                                                    |  |  |  |  |
|------------------------|----------------------------------------------------------------------------------------------------|--|--|--|--|
|                        | Quantizing may be used when the noise level is high in the analog input (V3 terminal) signal.                                                                                                    |  |  |  |  |
|                        | Quantizing is useful when you are operating a noise-sensitive system, because it<br>suppresses any signal noise. However, quantizing will diminish system sensitivity<br>(resultant power of the output frequency will decrease based on the analog input).<br>You can also turn on the low-pass filter using code Ao.03 to reduce the noise, but<br>increasing the value will reduce responsiveness and may cause pulsations (ripples) in<br>the output frequency. |  |  |  |  |
|                        | Parameter values for quantizing refer to a percentage based on the maximum input.<br>Therefore, if the value is set to 1% of the analog maximum input (60Hz), the output<br>frequency will increase or decrease by 0.6Hz per 0.1V difference.                                                                                                    |  |  |  |  |
|                        | When the analog input is increased, an increase to the input equal to 75% of the set value will change the output frequency, and then the frequency will increase according to the set value. Likewise, when the analog input decreases, a decrease in the input equal to 75% of the set value will make an initial change to the output frequency.                                                                                                    |  |  |  |  |
| Ao.09.V3<br>Quantizing | As a result, the output frequency will be different at acceleration and deceleration, mitigating the effect of analog input changes over the output frequency.                                                                                                    |  |  |  |  |
|                        | Output<br>frequency (Hz)                                                                                                    |  |  |  |  |
|                        | 60.00                                                                                                    |  |  |  |  |
|                        | 59.4                                                                                                    |  |  |  |  |
|                        |                                                                                                    |  |  |  |  |
|                        | 1.2                                                                                                    |  |  |  |  |
|                        |                                                                                                    |  |  |  |  |
|                        | 0.025 0.1 0.2 9.925 10<br>0.075 0.175 9.975                                                                                                    |  |  |  |  |

#### Setting a Frequency Reference for -10-10V Input

Set the Frq (Frequency reference source) code in the Operation group to 13 (V3), and then set code 02 (V3 Polarity) to 1 (bipolar) in the AO group (APO). Use the output voltage from an external source to provide input to V3.

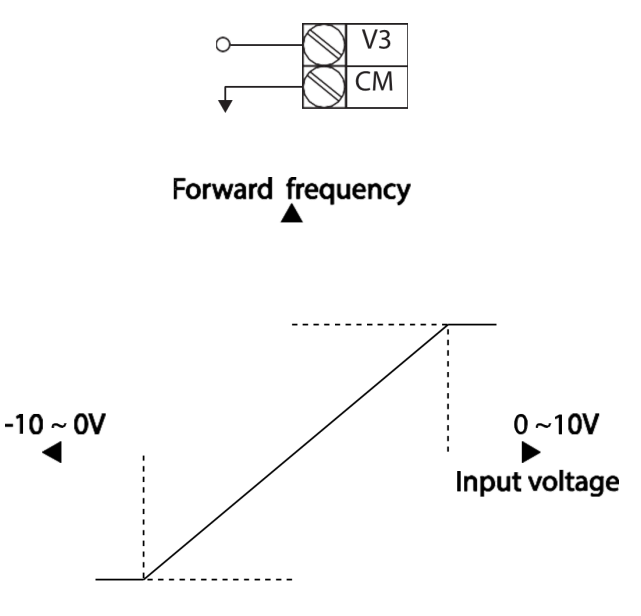

# Reverse frequency

| Group     | Code | Name                              | LCD Display  | Paramo  | eter Setting | Setting Range    | Unit |
|-----------|------|-----------------------------------|--------------|---------|--------------|------------------|------|
| Operation | Frq  | Frequency reference source        | Freq Ref Src | 13      | V3           | 0–16             | -    |
| In        | 1    | Frequency at maximum analog input | Freq at 100% | 60.00   |              | 0– Max Frequency | Hz   |
|           | 1    | V3 input monitor                  | V3 Monitor   | 0.00    |              | 0.00-12.00V      | V    |
|           | 2    | V3 polarity options               | V3 Polarity  | 1       | Bipolar      | 0-1              | -    |
| 4.0       | 10   | V3 minimum input voltage          | V3- volt x1  | 0.00    |              | 10.00-0.00V      | V    |
| AO        | 11   | V3 output at minimum voltage (%)  | V3- Perc y1  | 0.00    |              | -100.00–0.00%    | %    |
|           | 12   | V3maximum input voltage           | V3- Volt x2  | -10.00  |              | -12.00 –0.00V    | V    |
|           | 13   | V3 output at maximum voltage (%)  | V3- Perc y2  | -100.00 |              | -100.00–0.00%    | %    |

#### **Rotational Directions for Different Voltage Inputs**

| Command /     | Input voltage |         |  |  |
|---------------|---------------|---------|--|--|
| Voltage Input | 0-10V         | -10-0V  |  |  |
| FWD           | Forward       | Reverse |  |  |
| REV           | Reverse       | Forward |  |  |

#### -10-10V Voltage Input Setting Details

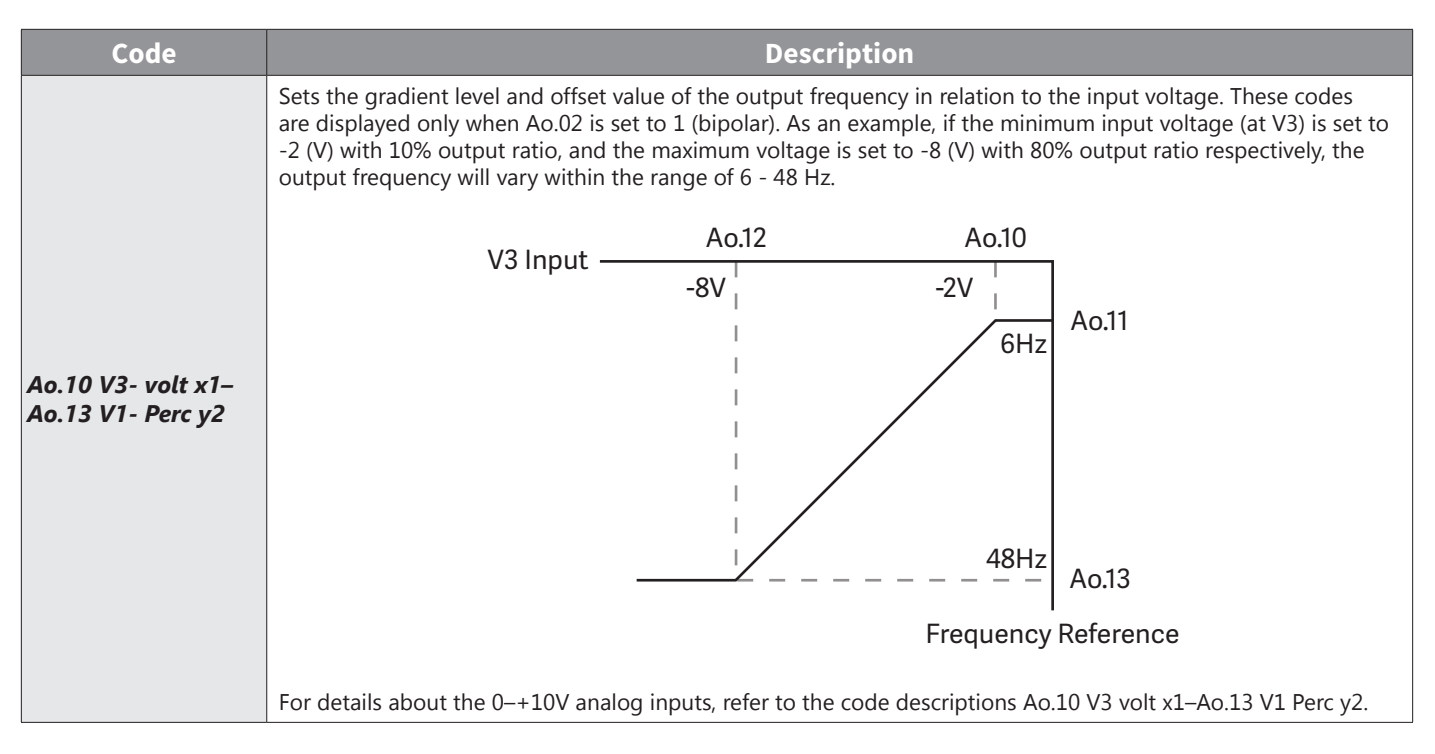

#### Setting a Reference Frequency using Input Current (14)

You can set and modify a frequency reference using input current at the I4 terminal after selecting current input at SW 2. Set the Frq (Frequency reference source) code in the Operation group to 16 (I4) and apply 4–20mA input current to I4.

| Group      | Code        | Name                              | LCD<br>Display | Para<br>Se | ameter<br>tting | Setting Range        | Unit |
|------------|-------------|-----------------------------------|----------------|------------|-----------------|----------------------|------|
| Operation  | Frq         | Frequency reference source        | Freq Ref Src   | 16         | I4              | 0–16                 | -    |
| In         | 1           | Frequency at maximum analog input | Freq at 100%   | 60.00      |                 | 0– Maximum Frequency | Hz   |
|            | 22          | I4 input monitor                  | I4 Monitor     | 0.00       |                 | 0.00–24.00           | mA   |
|            | 23          | I4 input filter time constant     | I4 Filter      | 10         |                 | 0–10000              | ms   |
|            | 24          | I4 minimum input current          | I4 Curr x1     | 4.00       |                 | 0.00–20.00           | mA   |
| 4.0        | 25          | I4 output at minimum current (%)  | I4 Perc y1     | 0.00       |                 | 0–100                | %    |
| AO         | 26          | I4 maximum input current          | I4 Curr x2     | 20.00      |                 | 0.00–24.00           | mA   |
|            | 27          | I4 output at maximum current (%)  | I4 Perc y2     | 100.00     |                 | 0.00–100.00          | %    |
|            | 28          | I4 rotation direction options     | I4 Inverting   | 0          | No              | 0-1                  | -    |
|            | 29          | I4 Quantizing level               | I4 Quantizing  | 0.04       |                 | 0*, 0.04–10.00       | %    |
| *Quantizir | ng is disab | led if '0' is selected.           |                |            |                 |                      | -    |

#### Input Current (14) Setting Details

| Code                                  | Description                                                                                                    |  |  |  |  |  |
|---------------------------------------|----------------------------------------------------------------------------------------------------|--|--|--|--|--|
| In.01 Freq at 100%                    | <ul> <li>Configures the frequency reference for operation at the maximum current (when Ao.27 is set to 100%).</li> <li>If In.01 is set to 40.00Hz, and default settings are used for Ao.24–27, 20mA input current (max) to I4 will produce a frequency reference of 40.00Hz.</li> <li>If Ao.27 is set to 50.00 (%), and default settings are used for In.01 (60Hz) and Ao.24–26, 20mA input current (max) to I4 will produce a frequency reference of 30.00Hz (50% of 60Hz).</li> </ul> |  |  |  |  |  |
| Ao.22 I4 Monitor                      | Used to monitor input current at I4.                                                                                                    |  |  |  |  |  |
| Ao.23 I4 Filter                       | Configures the time for the operation frequency to reach 63% of target frequency based on the input current at I4.                                                                                                    |  |  |  |  |  |
| In.24 I4 Curr x1– In.27 I4 Perc<br>y2 | Configures the gradient level and offset value of the output frequency.<br>Frequency Reference Ao.27 Ao.27 Ao.25 I Ao.24 Ao.26 I4 Input                                                                                                    |  |  |  |  |  |

#### SETTING A FREQUENCY REFERENCE WITH INPUT VOLTAGE (TERMINAL 14)

Set and modify a frequency reference using input voltage at I4 (V4) terminal by setting SW2 to V4. Set the Frq (Frequency reference source) code in the Operation group to 15 (V4) and apply 0–12V input voltage to I4 (=V4, Analog current/voltage input terminal). Codes Ao.14–21 will not be displayed when I4 is set to receive current input (Frq code parameter is set to 16).

| Group      | Code                                             | Name                           | LCD Display   | Para   | meter Setting | Setting Range  | Unit |  |  |
|------------|--------------------------------------------------|--------------------------------|---------------|--------|---------------|----------------|------|--|--|
| Operation  | Frq                                              | Frequency reference source     | Freq Ref Src  | 15     | V4            | 0–16           | -    |  |  |
|            | 14                                               | V4 input display               | V4 Monitor    | 0.00   |               | 0.00–12.00     | V    |  |  |
|            | 15                                               | V4 input filter time constant  | V4 Filter     | 10     |               | 0–10000        | ms   |  |  |
|            | 16                                               | Minimum V4 input voltage       | V4 Volt x1    | 0.00   |               | 0.00-10.00     | V    |  |  |
| 4.         | 17                                               | Output% at minimum V4 voltage  | V4 Perc y1    | 0.00   |               | 0.00–100.00    | %    |  |  |
| AO         | 18Maximum V4 input voltag19Output% at maximum V4 | Maximum V4 input voltage       | V4 Volt x2    | 10.00  |               | 0.00-10.00     | V    |  |  |
|            |                                                  | Output% at maximum V4 voltage  | V4 Perc y2    | 100.00 | )             | 0.00–100.00    | %    |  |  |
|            | 20                                               | Invert V4 rotational direction | V4 Inverting  | 0      | No            | 0-1            | -    |  |  |
|            | 21                                               | V4 quantizing level            | V4 Quantizing | 0.04   |               | 0.00*, 0.04–10 | %    |  |  |
| *Quantizin | Quantizing is disabled if '0' is selected.       |                                |               |        |               |                |      |  |  |

#### ANALOG OUTPUT

An analog output terminal provides output of 0–10V voltage, 4–20mA current.

#### VOLTAGE AND CURRENT ANALOG OUTPUT

An output size can be adjusted by selecting an output option at AO3(Analog Output3) terminal. Set the analog voltage/current output terminal setting switch (SW3) to change the output type (voltage/current).

| Group                         | Code | Name                    | LCD<br>Display | Parar | neter Setting | Setting Range  | Unit |
|-------------------------------|------|-------------------------|----------------|-------|---------------|----------------|------|
|                               | 30   | Analog output3          | AO3 Mode       | 0     | Frequency     | 0–15           | -    |
| Ao 31<br>32<br>33<br>34<br>35 | 31   | Analog output3 gain     | AO3 Gain       | 100.0 |               | -1000.0–1000.0 | %    |
|                               | 32   | Analog output3 bias     | AO3 Bias       | 0.0   |               | -100.0–100.0   | %    |
|                               | 33   | Analog output3 filter   | AO3 Filter     | 5     |               | 0–10000        | ms   |
|                               | 34   | Analog constant output3 | AO3 Const %    | 0.0   |               | 0.0–100.0      | %    |
|                               | 35   | Analog output3 monitor  | AO3 Monitor    | 0.0   |               | 0.0–1000.0     | %    |

#### Voltage and Current Analog Output Setting Details

| Code           |                                                                                       | Description    |                                                                                                    |  |  |  |  |
|----------------|---------------------------------------------------------------------------------------|----------------|----------------------------------------------------------------------------------------------------|--|--|--|--|
|                | Select a constant value for output. The following example for output voltage setting. |                |                                                                                                    |  |  |  |  |
|                | Setti                                                                                 | ng             | Function                                                                                                    |  |  |  |  |
|                | 0                                                                                     | Frequency      | Outputs operation frequency as a standard. 10V output is made from the frequency set at dr.20(Max Freq).                                                                                                    |  |  |  |  |
|                | 1                                                                                     | Output Current | 10V output is made from 200% of drive rated current (heavy load).                                                                                                    |  |  |  |  |
|                | 2                                                                                     | Output Voltage | Sets the outputs based on the drive output voltage. 10V output is made from a set voltage in bA.15 (Rated V). If 0V is set in bA.15, 200V/400V models output 10V based on the actual input voltages ( 240V and 480V respectively). |  |  |  |  |
|                | 3                                                                                     | DC Link Volt   | Outputs drive DC link voltage as a standard. Outputs 10V when the DC link voltage is 410Vdc for 200V models, and 820Vdc for 400V models.                                                                                           |  |  |  |  |
|                | 4                                                                                     | Torque         | Outputs the generated torque as a standard. Outputs 10V at 250% of motor rated torque.                                                                                                    |  |  |  |  |
|                | 5                                                                                     | Ouput Power    | Monitors output wattage. 200% of rated output is the maximum display voltage (10V).                                                                                                    |  |  |  |  |
| AO.30 AO3 Mode | 6                                                                                     | Idse           | Outputs the maximum voltage at 200% of no load current.                                                                                                    |  |  |  |  |
|                | 7                                                                                     |                | Outputs the maximum voltage at 250% of rated torque current.                                                                                                    |  |  |  |  |
|                |                                                                                       | Iqse           | rated torque = $\sqrt{\text{rated current}^2 - \text{no load current}^2}$                                                                                                    |  |  |  |  |
|                | 8                                                                                     | Target Freq    | Outputs set frequency as a standard. Outputs 10V at the maximum frequency (dr.20).                                                                                                    |  |  |  |  |
|                | 9                                                                                     | Ramp Freq      | Outputs frequency calculated with Acc/Dec function as a standard. May vary with actual output frequency. Outputs 10V.                                                                                                    |  |  |  |  |
|                | 12                                                                                    | PID Ref Value  | Outputs command value of a PID controller as a standard. Outputs approximately 6.6V at 100%.                                                                                                    |  |  |  |  |
|                | 13                                                                                    | PID Fdk Value  | Outputs feedback volume of a PID controller as a standard. Outputs approximately 6.6V at 100%.                                                                                                    |  |  |  |  |
|                | 14                                                                                    | PID Output     | Outputs output value of a PID controller as a standard. Outputs approximately 10V at 100%.                                                                                                    |  |  |  |  |
|                | 15                                                                                    | Constant       | Outputs OU.05 (AO1 Const %) value as a standard.                                                                                                    |  |  |  |  |

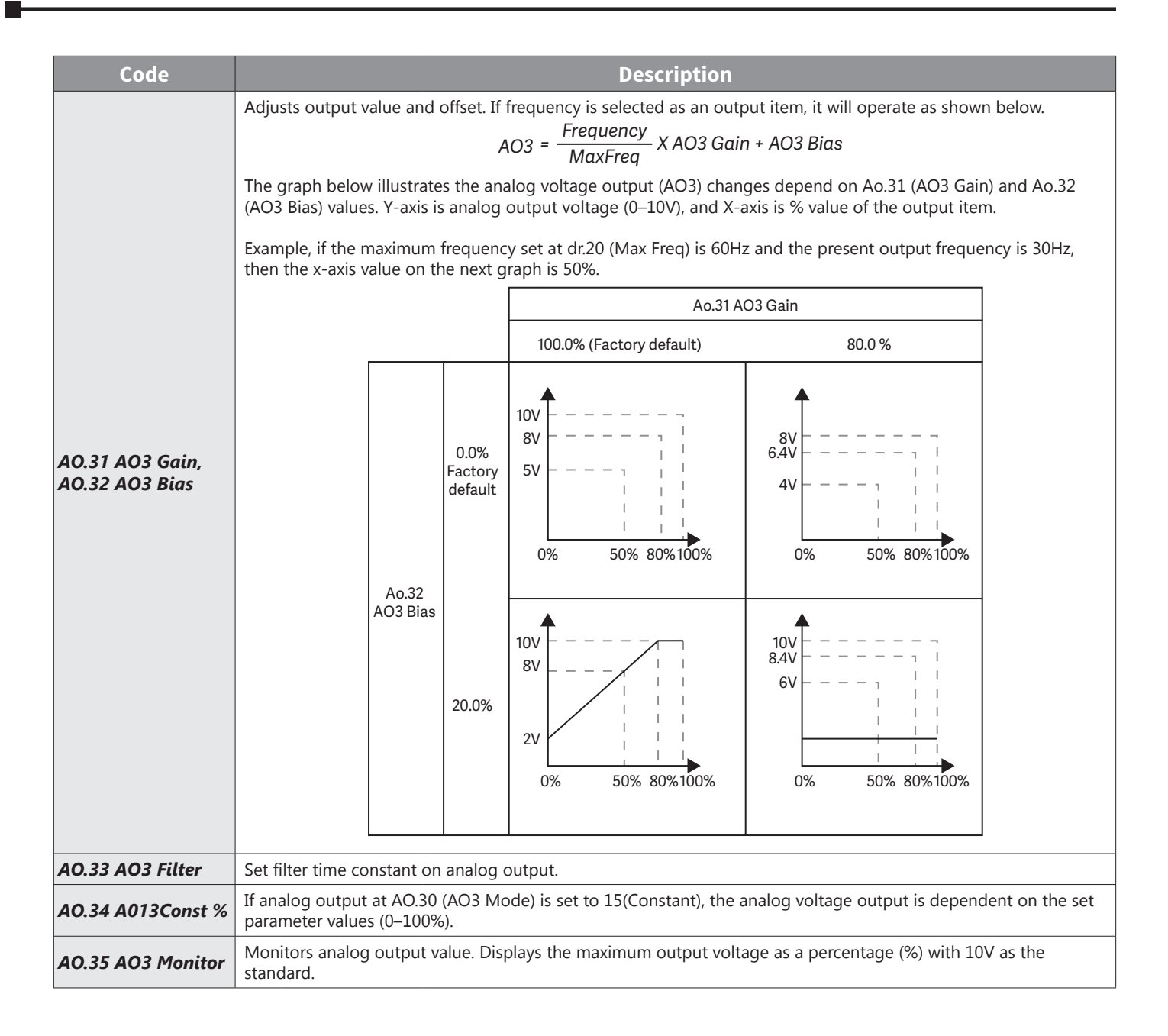

#### DIGITAL OUTPUT

#### Multi-function Output Terminal and Relay Settings

| Group | Code  | Name                          | LCD Display   | Paran | neter Setting | Setting Range          | Unit |
|-------|-------|-------------------------------|---------------|-------|---------------|------------------------|------|
|       | 30    | Fault output item             | Trip Out Mode | 010   |               | -                      | bit  |
|       | 34    | Multi-function relay3 setting | Relay 3       | 29    | Trip          | -                      | -    |
| 011   | 35    | Multi-function relay4 setting | Relay 4       | 29    | Trip          | -                      | -    |
| 00    | 41    | Multi-function output monitor | DO Status     | -     |               | 00-11                  | bit  |
| 57    | 57    | Detection frequency           | FDT Frequency | 30.00 |               | 0.00–Maximum frequency |      |
| 58    | 58    | Detection frequency band      | FDT Band      | 10.00 |               |                        | Hz   |
| In    | 65–74 | Px terminal configuration     | Px Define     | 16    | Exchange      | -                      | -    |

### Multi-function Output Terminal and Relay Setting Details

| Code            |                           | Description                         |                                                                                                    |  |  |  |
|-----------------|---------------------------|-------------------------------------|----------------------------------------------------------------------------------------------------|--|--|--|
| OU.34 Relay3    | Set relay (F              | Set relay (Relay 3) output options. |                                                                                                    |  |  |  |
| OU.35 Relay4    | Set relay (F              | Relay 4) output op                  | tions.                                                                                                    |  |  |  |
|                 | Set output<br>trip condit | terminal and relagions.             | y functions according to OU.57 FDT (Frequency), OU.58 (FDT Band) settings and fault                                                                                                    |  |  |  |
|                 | Setting                   |                                     | Function                                                                                                    |  |  |  |
|                 | 0                         | None                                | No output signal.                                                                                                    |  |  |  |
| OU.41 DO Status | 1                         | FDT-1                               | Detects drive output frequency reaching the user set frequency. Outputs a signal when the absolute value (set frequency–output frequency) < detected frequency width/2.<br>When detected frequency width is 10Hz, FDT-1 output is as shown in the graph below.<br>Frequency 20Hz 40Hz<br>Reference 40Hz<br>Operation $15Hz$ 20Hz 35Hz<br>Frequency 01<br>Run cmd                                                                                   |  |  |  |
|                 | 2                         | FDT-2                               | Outputs a signal when the user set frequency and detected frequency (FDT<br>Frequency) are equal, and fulfills FDT-1 condition at the same time.<br>[Absolute value (set frequency-detected frequency) < detected frequency<br>width/2]&[FDT-1]<br>Detected frequency width is 10Hz. When the detected frequency is set to 30Hz,<br>FDT-2 output is as shown in the graph below.<br>Frequency 30Hz<br>Reference<br>Frequency 25Hz<br>Q1<br>Run cmd |  |  |  |

| Code            |    |                                                                                                    | Description                                                                                                    |  |  |  |
|-----------------|----|----------------------------------------------------------------------------------------------------|----------------------------------------------------------------------------------------------------|--|--|--|
|                 | 3  | FDT-3                                                                                                    | Outputs a signal when the Absolute value (output frequency–operation frequency)<br>< detected frequency width/2.<br>Detected frequency width is 10Hz. When detected frequency is set to 30Hz, FDT-3<br>output is as shown in the graph below.<br>30Hz<br>Frequency<br>Q1<br>Run cmd                 |  |  |  |
|                 | 4  | FDT-4       Output signal can be separately set for acceleration and deceleration condition         • In acceleration: Operation frequency ≥ Detected frequency       • In deceleration: Operation frequency > (Detected frequency-Detected frequency width/2)         Detected frequency width/2)       Detected frequency width is 10Hz. When detected frequency is set to 30Hz, Floutput is as shown in the graph below.         FDT-4       30Hz         25Hz         Run cmd |                                                                                                    |  |  |  |
|                 | 5  | Overload                                                                                                    | Outputs a signal at motor overload.                                                                                                    |  |  |  |
|                 | 6  | IOL                                                                                                    | Outputs a signal when a fault is triggered from a protective function operation by drive overload inverse proportion.                                                                                                    |  |  |  |
|                 | 7  | Underload                                                                                                    | Outputs a signal at load fault warning.                                                                                                    |  |  |  |
|                 | 8  | Fan Warning                                                                                                    | Outputs a signal at fan fault warning.                                                                                                    |  |  |  |
| OU.41 DO Status | 9  | Stall                                                                                                    | Outputs a signal when a motor is overloaded and stalled.                                                                                                    |  |  |  |
|                 | 10 | Over voltage                                                                                                    | Outputs a signal when the drive DC link voltage rises above the protective operation voltage.                                                                                                    |  |  |  |
|                 | 11 | Low Voltage                                                                                                    | Outputs a signal when the drive DC link voltage drops below the low voltage protective level.                                                                                                    |  |  |  |
|                 | 12 | Over Heat                                                                                                    | Outputs signal when the drive overheats.                                                                                                    |  |  |  |
|                 | 13 | Lost command                                                                                                    | Outputs a signal when there is a loss of analog input terminal and RS-485 communication command at the terminal block. Outputs a signal when communication power and expansion an I/O power card is installed, and also outputs a signal when losing analog input and communication power commands. |  |  |  |
|                 | 14 | RUN                                                                                                    | Outputs a signal when operation command is entered and the drive outputs voltage. No signal output during DC braking.  Frequency Q1 Run cmd                                                                                                    |  |  |  |
|                 | 15 | Stop                                                                                                    | Outputs a signal at operation command off, and when there is no drive output voltage.                                                                                                    |  |  |  |
|                 | 16 | Steady                                                                                                    | Outputs a signal in steady operation.                                                                                                    |  |  |  |
|                 | 17 | Drive line                                                                                                    | Outputs a signal while the motor is driven by the drive line.                                                                                                    |  |  |  |
|                 | 18 | Comm line                                                                                                    | Outputs a signal while the motor is driven by a commercial power source                                                                                                    |  |  |  |
|                 | 19 | Speed search                                                                                                    | Outputs a signal during drive speed search operation.                                                                                                    |  |  |  |
|                 | 22 | Ready                                                                                                    | Outputs signal when the drive is in stand by operation and ready to receive an external operation command.                                                                                                    |  |  |  |
|                 | 28 | Timer Out                                                                                                    | A timer function to operate terminal output after a certain time by using multi-<br>function terminal block input                                                                                                    |  |  |  |

| Code            |    | Description    |                                                                              |  |  |  |  |
|-----------------|----|----------------|------------------------------------------------------------------------------|--|--|--|--|
| OU.41 DO Status | 29 | Trip           | Outputs a signal after a fault trip                                          |  |  |  |  |
|                 | 31 | DB Warn %ED    | In case of exceeding DB resistor usage rate, the signal changes to on-state. |  |  |  |  |
|                 | 34 | On/Off Control | Outputs a signal using an analog input value as a standard.                  |  |  |  |  |
|                 | 35 | BR Control     | Outputs a brake release signal.                                              |  |  |  |  |

#### FAULT TRIP OUTPUT USING MULTI-FUNCTION OUTPUT TERMINAL AND RELAY

The drive can output fault trip state using multi-function output terminal (Q1) and relay (Relay 3, 4).

| Group | Code | Name                          | LCD Display    | Paran | neter Setting | Setting<br>Range | Unit |
|-------|------|-------------------------------|----------------|-------|---------------|------------------|------|
|       | 30   | Fault trip output mode        | Trip Out Mode  | 010   |               | -                | bit  |
|       | 34   | Multi-function relay3 setting | Relay 3        | 29    | Trip          | -                | -    |
| ου    | 35   | Multi-function relay4 setting | Relay 4        | 29    | Trip          | -                | -    |
| -     | 53   | Fault trip output on delay    | TripOut OnDly  | 0.00  |               | 0.00-100.00      | sec  |
|       | 54   | Fault trip output off delay   | TripOut OffDly | 0.00  |               | 0.00-100.00      | sec  |

#### Fault Trip Output by Multi-function Output Terminal and Relay - Setting Details

| Code                                         | Description                                                                                                    |                                                                                                    |      |                                                        |  |  |
|----------------------------------------------|----------------------------------------------------------------------------------------------------|----------------------------------------------------------------------------------------------------|------|--------------------------------------------------------|--|--|
| OU.30 Trip Out Mode                          | Fault trip relay operates based on the fault trip output settings.<br>Select fault trip output terminal/relay and select 29 (Trip Mode) at codes OU. 34, 35. When a fault trip occu<br>in the drive, the relevant terminal and relay will operate. Depending on the fault trip type, terminal and relay<br>operation can be configured as shown in the table below. |                                                                                                    |      |                                                        |  |  |
|                                              | Setting                                                                                                    |                                                                                                    |      | Function                                               |  |  |
|                                              | bit3                                                                                                    | bit2                                                                                                    | bit1 | Tunction                                               |  |  |
|                                              |                                                                                                    |                                                                                                    | Х    | Operates when low voltage fault trips occur            |  |  |
|                                              |                                                                                                    | Х                                                                                                    |      | Operates when fault trips other than low voltage occur |  |  |
|                                              | Х                                                                                                    |                                                                                                    |      | Operates when auto restart fails (Pr. 08–09)           |  |  |
| OU.34 Relay3                                 | Set relay ou                                                                                                    | utput (Relay                                                                                                    | 3).  |                                                        |  |  |
| OU.35 Relay4                                 | Set relay output (Relay 4).                                                                                                    |                                                                                                    |      |                                                        |  |  |
| OU.53 TripOut On Dly<br>OU.54 TripOut OffDly | If a fault tri<br>off with the                                                                                                    | If a fault trip occurs, trip relay or multi-function output operates after the time delay set in OU.53. Terminal is off with the input initialized after the time delay set in OU.54. |      |                                                        |  |  |

#### **MULTI-FUNCTION OUTPUT TERMINAL DELAY TIME SETTINGS**

Set on-delay and off-delay times separately to control the output terminal and relay operation times. The delay time set at codes OU.50–51 applies to multi-function output terminal (Q1), relay (Relay 1, 3, 4), except when the multi-function output function is in fault trip mode.

| Group          | Code      | Name                                  | LCD Display        | Parameter<br>Setting | Setting<br>Range | Unit   |
|----------------|-----------|---------------------------------------|--------------------|----------------------|------------------|--------|
|                | 50        | Multi-function output On delay        | DO On Delay        | 0.00                 | 0.00-100.00      | S      |
| ου             | 51        | Multi-function output Off delay       | DO Off Delay       | 0.00                 | 0.00-100.00      | S      |
| 52             | 52        | Select multi-function output terminal | DO NC/NO Sel       | 00*                  | 00–11            | bit    |
| *On the 7-seg  | screen of | f multi-function output contact para  | meter, clicking of | left/right key swit  | ches between ext | ension |
| I/O and built- | -in I/O   |                                       | -                  |                      |                  |        |

#### **Output Terminal Delay Time Setting Details**

| Code               | Description                                                                                                    |
|--------------------|----------------------------------------------------------------------------------------------------|
| OU.52 DO NC/NO Sel | Select terminal type for relay and multi-function output terminal. An additional three terminal type selection bits at the terminal block will be added when an expansion I/O is added. By setting the relevant bit to 0, it will operate A terminal (Normally Open), and setting it to 1 will operate B terminal (Normally Closed). Shown below in the table are Relay 1 and Q1 settings starting from the right bit. |

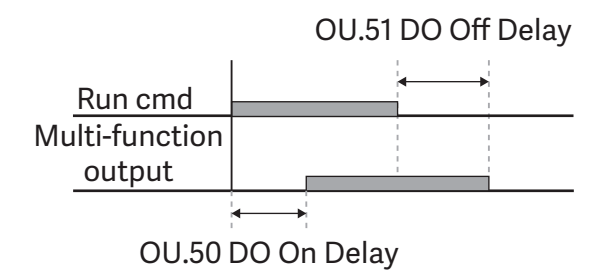

#### SETTING MULTI-STEP FREQUENCY

Multi-step operations can be carried out by assigning different speeds (or frequencies) to the Px terminals. Step 0 uses the frequency reference source set with the Frq code in the Operation group. Px terminal parameter values 7 (Speed-L), 8 (Speed-M) and 9 (Speed-H) are recognized as binary commands and work in combination with Fx or Rx run commands. The drive operates according to the frequencies set with St.1–3 (multi-step frequency 1–3), bA.53–56 (multi-step frequency 4–7) and the binary command combinations.

| Group     | Code                      | Name                          | LCD Display     | Pa      | arameter<br>Setting | Setting Range       | Unit |
|-----------|---------------------------|-------------------------------|-----------------|---------|---------------------|---------------------|------|
| Operation | St1–St3                   | Multi-step frequency 1–3      | Step Freq - 1–3 | -       |                     | 0–Maximum frequency | Hz   |
| bA        | 53–56                     | Multi-step frequency 4–7      | Step Freq - 4–7 | -       |                     | 0–Maximum frequency | Hz   |
| In 72–74  |                           |                               | @               | 7       | Speed-L             | -                   |      |
|           | Px terminal configuration | Px Define (Px:<br>P8–P10)     | 8               | Speed-M | 0–54                | -                   |      |
|           |                           |                               |                 | 9       | Speed-H             |                     | -    |
|           | 89                        | Multi-step command delay time | InCheck Time    | 1       |                     | 1–5000              | ms   |

#### Multi-step Frequency Setting Details

| Code                                           | Description                                                                                                    |                                               |                           |                         |                        |
|------------------------------------------------|----------------------------------------------------------------------------------------------------|-----------------------------------------------|---------------------------|-------------------------|------------------------|
| Operation group<br>St 1–St3<br>Step Freq - 1–3 | Configure multi-step frequency1–3. If an LCD keypad is in use, bA.50–52 is used instead of St1–St3 (multi-step frequency 1–3). |                                               |                           |                         |                        |
| bA.53–56<br>Step Freq - 4–7                    | Configure multi-step fr                                                                                                    | equency 4–7.                                  |                           |                         |                        |
|                                                | Choose the terminals t<br>8(Speed-M), or 9(Spee                                                                                | o setup as multi-step in<br>d-H).             | puts, and then set the re | levant codes (In.72–74) | to 7(Speed-L),         |
|                                                | Provided that terminals multi-step operation w                                                                                 | s P3, P4 and P5 have bee<br>ill be available. | en set to Speed-L, Speec  | I-M and Speed-H respec  | ctively, the following |
| In.72-74 Px<br>Define<br>RX                    |                                                                                                    |                                               |                           | 67                      |                        |
|                                                | Speed                                                                                                    | Fx/Rx                                         | Р5                        | P4                      | Р3                     |
|                                                | 0                                                                                                    | Х                                             | -                         | -                       | -                      |
|                                                | 1                                                                                                    | Х                                             | -                         | -                       | Х                      |
|                                                | 2                                                                                                    | Х                                             | -                         | Х                       | -                      |
|                                                | 3                                                                                                    | Х                                             | -                         | Х                       | Х                      |
|                                                | 4                                                                                                    | Х                                             | Х                         | -                       | -                      |
|                                                | 5                                                                                                    | Х                                             | Х                         | -                       | Х                      |
|                                                | 6                                                                                                    | Х                                             | Х                         | Х                       | -                      |
|                                                | 7                                                                                                    | Х                                             | Х                         | Х                       | Х                      |

| Code          | Description                                                                                                    |
|---------------|----------------------------------------------------------------------------------------------------|
| In 89 InCheck | Set a time interval for the drive to check for additional terminal block inputs after receiving an input signal.                                                                                                |
| Time          | After adjusting In.89 to 100ms and an input signal is received at P8, the drive will search for inputs at other terminals for 100ms, before proceeding to accelerate or decelerate based on P8's configuration. |

#### MULTI-STEP ACC/DEC TIME CONFIGURATION

Acc/Dec times can be configured via a multi-function terminal by setting the ACC (acceleration time) and dEC (deceleration time) codes in the Operation group.

| Group     | Code  | Name                            | LCD<br>Display            | Paran | neter Setting | Setting Range | Unit |
|-----------|-------|---------------------------------|---------------------------|-------|---------------|---------------|------|
| Operation | ACC   | Acceleration time               | Acc Time                  | 20.0  |               | 0.0–600.0     | sec  |
| operation | dEC   | Deceleration time               | Dec Time                  | 30.0  |               | 0.0–600.0     | sec  |
|           | 70–82 | Multi-step acceleration time1–7 | Acc Time 1–7              | X.XX  |               | 0.0–600.0     | sec  |
| DA        | 71–83 | Multi-step deceleration time1–7 | Dec Time 1–7              | X.XX  |               | 0.0–600.0     | sec  |
|           |       |                                 |                           | 11    | XCEL-L        |               |      |
| In        | 72–74 | Px terminal configuration       | Px Define (Px:<br>P8–P10) | 12    | XCEL-M        | 0–54          | -    |
| In        |       |                                 | 10120)                    | 49    | XCEL-H        |               |      |
|           | 89    | Multi-step command delay time   | In Check Time             | 1     |               | 1-5000        | ms   |

#### Acc/Dec Time Setup via Multi-function Terminals - Setting Details

| Code                           | Description                                                                                                    |                                                                                                    |                                                                               |  |  |  |
|--------------------------------|----------------------------------------------------------------------------------------------------|----------------------------------------------------------------------------------------------------|-------------------------------------------------------------------------------|--|--|--|
| bA. 70–82 Acc Time 1–7         | Set multi-step acceleration time1–7.                                                                                                    |                                                                                                    |                                                                               |  |  |  |
| bA.71–83 Dec Time 1–7          | Set multi-step deceleration time1                                                                                                    | Set multi-step deceleration time1–7.                                                                                  |                                                                               |  |  |  |
|                                | Choose and configure the termina                                                                                                    | als to use for multi-step Acc/Dec tir                                                                                 | ne inputs.                                                                    |  |  |  |
|                                | Configuration                                                                                                    | Description                                                                                                    |                                                                               |  |  |  |
|                                | 11                                                                                                    | XCEL-L                                                                                                    | Acc/Dec command-L                                                             |  |  |  |
|                                | 12                                                                                                    | XCEL-M                                                                                                    | Acc/Dec command-M                                                             |  |  |  |
|                                | 49                                                                                                    | XCEL-H                                                                                                    | Acc/Dec command-H                                                             |  |  |  |
|                                | Acc/Dec commands are recognized as binary code inputs and will control the acceleration and deceleration based on parameter values set with bA.70–82 and bA.71–83. If, for example, the P8 and P9 terminals are set as XCEL-L and XCEL respectively, the following operation will be available. |                                                                                                    |                                                                               |  |  |  |
| In.72–74<br>Px Define (P8–P10) | F <u>requency</u> Ad<br>P8<br>P9<br>Run cmd                                                                                                    | Acc3 Dec0 De<br>Acc2 Acc1                                                                                             | Pec2<br>Dec3                                                                  |  |  |  |
|                                | Acc/Dec time                                                                                                    | Р5                                                                                                    | P4                                                                            |  |  |  |
|                                | 0                                                                                                    | -                                                                                                    | -                                                                             |  |  |  |
|                                | 1                                                                                                    | -                                                                                                    | Х                                                                             |  |  |  |
|                                | 2                                                                                                    | Х                                                                                                    | -                                                                             |  |  |  |
|                                | 3                                                                                                    | Х                                                                                                    | Х                                                                             |  |  |  |
| In.89 In Check Time            | Set the time for the drive to check<br>is supplied to the P8 terminal, the<br>expires, the Acc/Dec time will be s                                                                                                    | c for other terminal block inputs. If<br>drive searches for other inputs over<br>set based on the input received at F | In.89 is set to 100ms and a signal<br>er the next 100ms. When the time<br>28. |  |  |  |

### STOPPING THE ACC/DEC OPERATION

Configure the multi-function input terminals to stop acceleration or deceleration and operate the drive at a fixed frequency.

| Group | Code  | Name                      | LCD Display            | Para | meter Setting | Setting Range | Unit |
|-------|-------|---------------------------|------------------------|------|---------------|---------------|------|
| In    | 72–74 | Px terminal configuration | Px Define(Px: P8– P10) | 25   | XCEL Stop     | 0–54          | -    |
|       |       |                           |                        |      |               |               |      |
|       |       |                           |                        |      |               |               |      |
|       |       | F <u>requency</u>         |                        |      |               |               |      |
|       |       | 1                         |                        |      |               |               |      |
|       |       | I                         |                        |      |               |               |      |
|       |       |                           |                        |      |               |               |      |
|       |       | Px                        |                        |      |               |               |      |

Run cmd

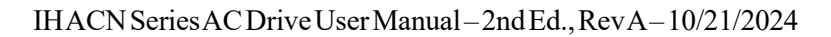

# Multi-function Input Terminal Control

Filter time constants and the type of multi-function input terminals can be configured to improve the response of input terminals

| Group                                                                                                    | Code | Name                                     | LCD<br>Display | Parameter<br>Setting | Setting Range | Unit |
|----------------------------------------------------------------------------------------------------|------|------------------------------------------|----------------|----------------------|---------------|------|
|                                                                                                    | 85   | Multi-function input terminal On filter  | DI On Delay    | 10                   | 0–10000       | ms   |
|                                                                                                    | 86   | Multi-function input terminal Off filter | DI Off Delay   | 3                    | 0–10000       | ms   |
| IN                                                                                                    | 87   | Multi-function input terminal selection  | DI NC/NO Sel   | 0 0000*              | -             | -    |
|                                                                                                    | 90   | Multi-function input terminal status     | DI Status      | 0 0000*              | -             | -    |
| *On the 7-seg screen of multi-function output contact parameter, clicking of left/right key switches between extension |      |                                          |                |                      |               |      |

I/O and built-in I/O

## Multi-function Input Terminal Control Setting Details

| Code                                     | Description                                                                                                    |                                                                                                    |                                   |  |  |
|------------------------------------------|----------------------------------------------------------------------------------------------------|----------------------------------------------------------------------------------------------------|-----------------------------------|--|--|
| In.85 DI On Delay,<br>In.86 DI Off Delay | If the input terminal's state is not changed during the set time, when the terminal receives an input, it is recognized as On or Off.                       |                                                                                                    |                                   |  |  |
|                                          | Select terminal contact type<br>segment that is on as show<br>configured as a A terminal (<br>configured as a B terminal (<br>installation of extension I/O | ontact types for each input terminal. The position of the indicator light corresponds to the<br>on as shown in the table below. With the bottom segment on, it indicates that the terminal is<br>A terminal (Normally Open) contact. With the top segment on, it indicates that the terminal is<br>B terminal (Normally Closed) contact. From right to left side, there are P1~P5 terminals. In case of<br>tension I/O, P8/P9/P10 terminals are added. |                                   |  |  |
| In.87 DI NC/NO Sel                       | Source                                                                                                    | B terminal status (Normally Closed)                                                                                                    | A terminal status (Normally Open) |  |  |
|                                          | Keypad                                                                                                    | B                                                                                                    |                                   |  |  |
|                                          | LCD keypad                                                                                                    |                                                                                                    |                                   |  |  |
|                                          | Display the configuration of<br>condition is indicated by the<br>turned on. When contacts a<br>side, there are P1~P5 termin                                 | guration of each contact. When a segment is configured as A terminal using dr.87, the On ated by the top segment turning on. The Off condition is indicated when the bottom segment is contacts are configured as B terminals, the segment lights behave conversely. From right to left ~P5 terminals. In case of installation of extension I/O, P8/P9/P10 terminals are added.                                                                        |                                   |  |  |
|                                          | Source                                                                                                    | A terminal setting (On)                                                                                                    | A terminal setting (Off)          |  |  |
| In.90 DI Status                          | Keypad                                                                                                    |                                                                                                    |                                   |  |  |
|                                          | LCD keypad                                                                                                    |                                                                                                    |                                   |  |  |